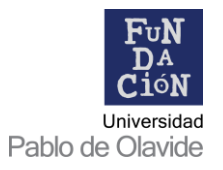

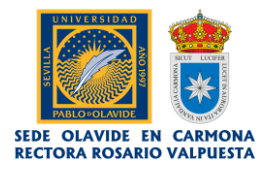

## TUTORIAL DE MATRICULACIÓN CURSOS DE VERANO OLAVIDE EN CARMONA

Estimado estudiante.

Este tutorial está confeccionado para facilitar las labores de proceso de **registro de usuario**, **reserva** y **pago** en la plataforma de matrícula de la 15ª edición de Cursos de Verano de la Universidad Pablo de Olavide.

 En primer lugar, tiene que registrarse en la plataforma de matriculación de la web de la Fundación de la Universidad Pablo de Olavide: <u>www.upo.es/fundaciones/wp-admin</u> Haga clic en 'Registrarse'.

|                                         | * *                                                    |
|-----------------------------------------|--------------------------------------------------------|
| Nombre de usuario                       |                                                        |
| Contraseña                              | 1000                                                   |
| Recuérdame                              | Acceder                                                |
| Registrarse zHas perdido tu contraseña? | Fun<br>DaCio<br>Nessi<br>Univestad<br>Pablo de Olavide |

1. Rellene el formulario, cumplimentando todos los datos solicitados.

| Regístrate en este sitio                                             |                  |  |  |
|----------------------------------------------------------------------|------------------|--|--|
| Correo electrónico                                                   |                  |  |  |
| Primer Apellido                                                      |                  |  |  |
| Segundo Apellido                                                     |                  |  |  |
| Nombre Completo                                                      |                  |  |  |
| Tipo Documento<br>O NIF<br>O NIE<br>O Pasaporte/Cédula Identidad o C | iudadanía        |  |  |
| NIF / NIE / Pasaporte/Cédula Identio                                 | dad o Ciudadanía |  |  |
| Nacionalidad                                                         |                  |  |  |
| Fecha de nacimiento (dd/mm/AAAA)                                     |                  |  |  |
| Sexo                                                                 |                  |  |  |

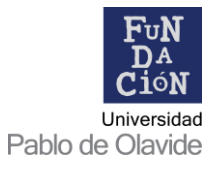

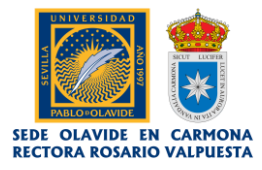

2. Una vez cumplimentado el formulario, haga clic en 'Registrarse'.

| O Hombre O Mujer                                                                                                    |                                                                                                    |
|----------------------------------------------------------------------------------------------------|----------------------------------------------------------------------------------------------------|
| Dirección postal completa                                                                                                    |                                                                                                    |
|                                                                                                    |                                                                                                    |
| Número y piso                                                                                                    |                                                                                                    |
|                                                                                                    |                                                                                                    |
| Código Postal                                                                                                    |                                                                                                    |
|                                                                                                    |                                                                                                    |
| Ciudad                                                                                                    |                                                                                                    |
| Provincia                                                                                                    |                                                                                                    |
|                                                                                                    |                                                                                                    |
| País                                                                                                    |                                                                                                    |
|                                                                                                    |                                                                                                    |
| Teléfono                                                                                                    |                                                                                                    |
|                                                                                                    |                                                                                                    |
| Móvil                                                                                                    |                                                                                                    |
|                                                                                                    |                                                                                                    |
| LOPD: De conformidad con lo dispuesto en el art. 5.1 de la Ley Orgânica 15/1999, de 13 de<br>Carácter Personal, se informa que sus datos personales se incorporaria al fichero de la Tur<br>reslamaciones y suscripciones". El responsable del fichero de "Sugerencias, reclamaciones<br>y Universidad Palao de Olavide y usate podrá ejercitar sus derechos de accetos, neceficación y<br>mismo: Fundación Universidad Pablo de Olavide, Edificio Celestino Mutis, Autovía A-376, km | diciembre, de Protección de Datos de<br>idación denominado "Sugerencias,<br>y suscripciones" es la Fundación<br>roposición ante el responsable del<br>i. 1, 41013, Sevilla. |
| Se te enviará una confirmación del registro por correo electrónico.                                                                                                    |                                                                                                    |
|                                                                                                    | Registrarse                                                                                                    |
| Acceder 🔰 ¿Has perdido tu contraseña?                                                                                                    |                                                                                                    |
|                                                                                                    | Universid<br>Pablo de Olavio                                                                                                    |

3. El registro se ha completado, revise su correo electrónico.

| Registro completo. Por favor, revisa tu correo electrónico. |
|-------------------------------------------------------------|
|                                                             |
| Nombre de usuario                                           |
|                                                             |
| Contrasena                                                  |
| Recuérdame Acceder                                          |
| Registrarse ¿Has perdido tu contraseña?                     |

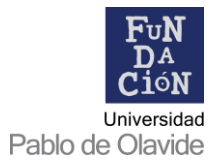

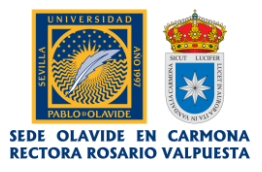

4. Recibirá en un correo electrónico confirmando el alta como usuario en nuestra plataforma.

**<u>OJO</u>**: aún no se ha matriculado en el Curso de Verano. El siguiente paso consiste en generar su contraseña personal.

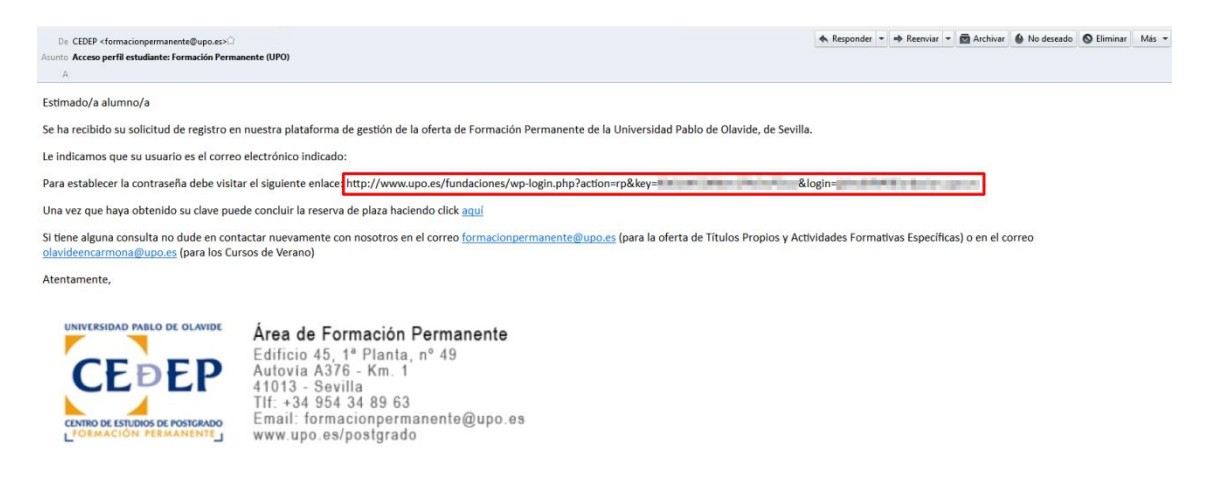

5. A continuación, tiene que abrir el enlace para generar su contraseña segura de acceso.

| Introduce tu nueva contraseña abajo.                                                                                                    |
|----------------------------------------------------------------------------------------------------|
|                                                                                                    |
| Nueva contraseña                                                                                                    |
| RETAILS SAME THE R                                                                                                    |
| Fuerte                                                                                                    |
| Truco: La contraseña debe ser de al menos doce caracteres. Para hacerla más fuerte usa mayúsculas y minúsculas, números y símbolos como ! " ? \$ % ^ y ). |
| Restaurar contraseña                                                                                                    |
| Acceder Registrarse                                                                                                    |

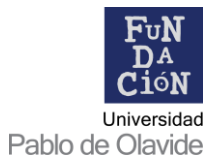

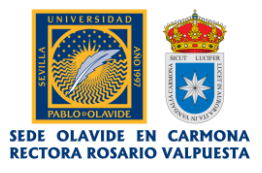

6. Introduzca la nueva contraseña, siguiendo las indicaciones de seguridad que se muestran, y haga clic en **'Restaurar contraseña'.** 

**OJO:** no olvide anotar su contraseña en un lugar seguro, la necesitará para usar la plataforma de matriculación.

| Introduce tu nueva contraseña abajo.                                                                                                    |
|----------------------------------------------------------------------------------------------------|
| Nueva contraseña                                                                                                    |
| Fuerte                                                                                                    |
| Truco: La contraseña debe ser de al menos doce caracteres. Para hacerla más fuerte usa mayúsculas y<br>minúsculas, números y símbolos como ! " ? \$ % ^ y ).<br>Restaurar contraseña<br>Acceder Registrarse |
| Universidad<br>Pablo de Olavide                                                                                                    |
|                                                                                                    |
|                                                                                                    |
| Tu contraseña ha sido restaurada. <u>Acceder</u>                                                                                                    |
| INES<br>Universidad<br>Pablo de Olavide                                                                                                    |

- 7. Ya puede acceder a su perfil personal de la plataforma de matriculación introduciendo sus credenciales en <u>www.upo.es/fundaciones/wp-admin</u>
  - Nombre de usuario: el correo electrónico que haya usado en el registro
  - <u>Contraseña:</u> la que acaba de generar en el paso anterior

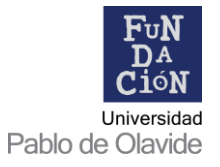

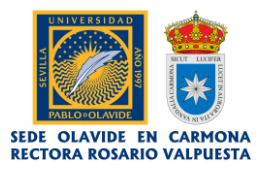

8. Al identificarse en la plataforma, ésta es la pantalla que le aparecerá:

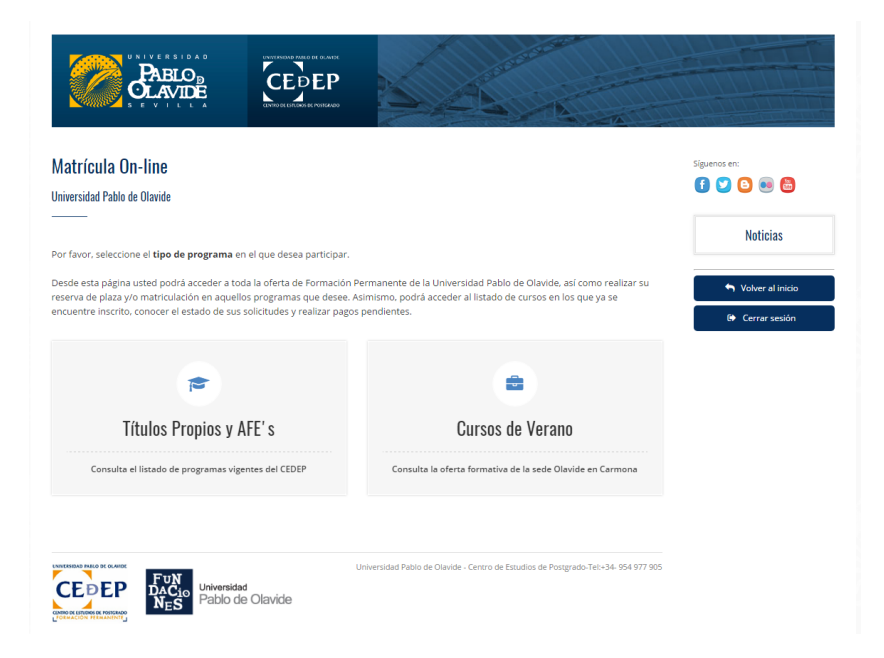

Para inscribirse en un Curso de Verano tiene que realizar los pasos que a continuación se explican.

9. Haga clic en **'Cursos de Verano'** → **'ACCEDER'**.

|                                                                                                    | A A A A                                                                                                    |                                                             |
|----------------------------------------------------------------------------------------------------|----------------------------------------------------------------------------------------------------|-------------------------------------------------------------|
| Matrícula On-line<br><sup>Universidad</sup> Pablo de Olavide                                                                                                    |                                                                                                    | Siguenos en:                                                |
| ne fuer electro el <b>tim de manan</b> en el sue decen esticion                                                                                                    |                                                                                                    | Noticias                                                    |
| Desde esta página usted podrá acceder a toda la oferta de Formación<br>Desde estra de plaza y/o matriculación en aquellos programas que desee. A<br>incuentre inscrito, conocer el estado de sus solicitudes y realizar pago | Permanente de la Universidad Pablo de Olavide, así como realizar su<br>Asimismo, podrá acceder al listado de cursos en los que ya se<br>s pendientes.                                                                                                    | <ul> <li>Volver al inicio</li> <li>Cerrar sesión</li> </ul> |
| <b>a</b>                                                                                                    | Jacob State State |                                                             |
| Títulos Propios y AFE' s                                                                                                    | ACCEDER                                                                                                    |                                                             |
| Consulta el listado de programas vigentes del CEDEP                                                                                                    |                                                                                                    |                                                             |

10. Aparecerán los datos personales que introdujo al registrarse, y que puede editar en cualquier momento haciendo clic en **"EDITAR PERFIL"**.

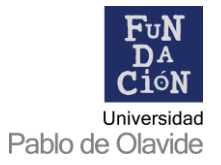

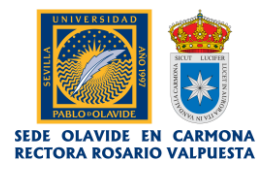

| Cursos de Verano                          | Siguenos en:       |
|-------------------------------------------|--------------------|
| Universidad Pablo de Olavide en Carmona   |                    |
|                                           | Noticias           |
| Datos del alumno                          |                    |
| DNI:                                      | S Volver al inicio |
| are units                                 | 🕞 Cerrar sasión    |
| Fecha de Nacimiento:                      | CP ICCITOR SESION  |
| Sexo:                                     |                    |
| Nacionalidad:                             |                    |
| C/ many C.P:# # C.P:#                     |                    |
| Télefono: Telefono:                       |                    |
| Móvil:                                    |                    |
| E-mail:                                   |                    |
| EDITAR PERFIL                             |                    |
| Aún no te has matriculado en ningún curso |                    |
|                                           |                    |
| MATRÍCULA CURSOS DE VERANO                |                    |
|                                           |                    |

11. Haga clic en 'MATRÍCULA CURSOS DE VERANO'.

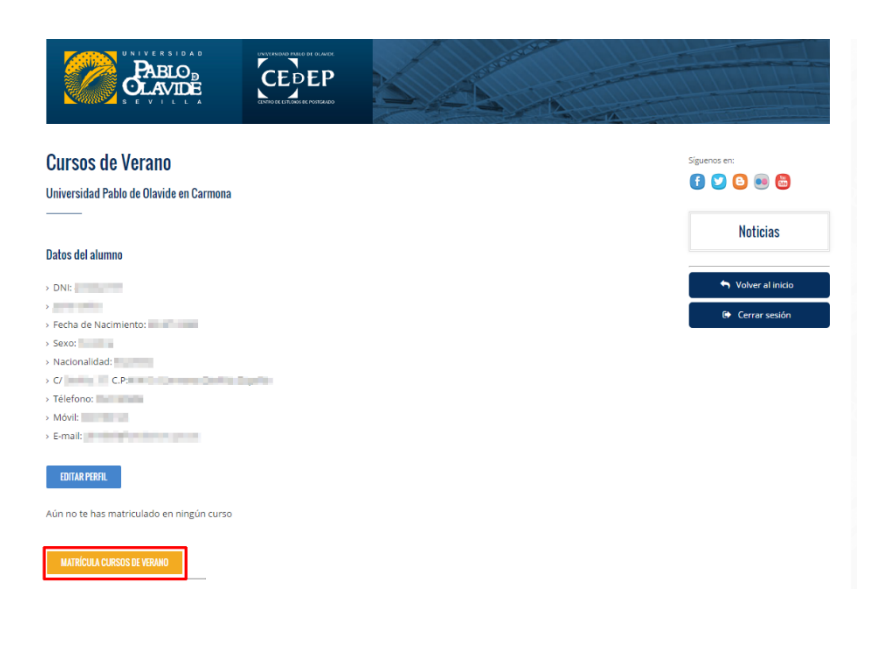

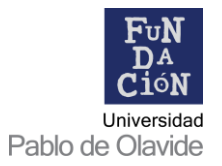

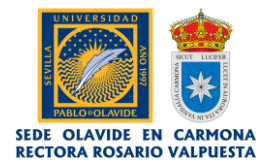

12. A continuación, aparecerá un listado con todos los cursos cuya matrícula se encuentra abierta, debiendo elegir SÓLO uno.

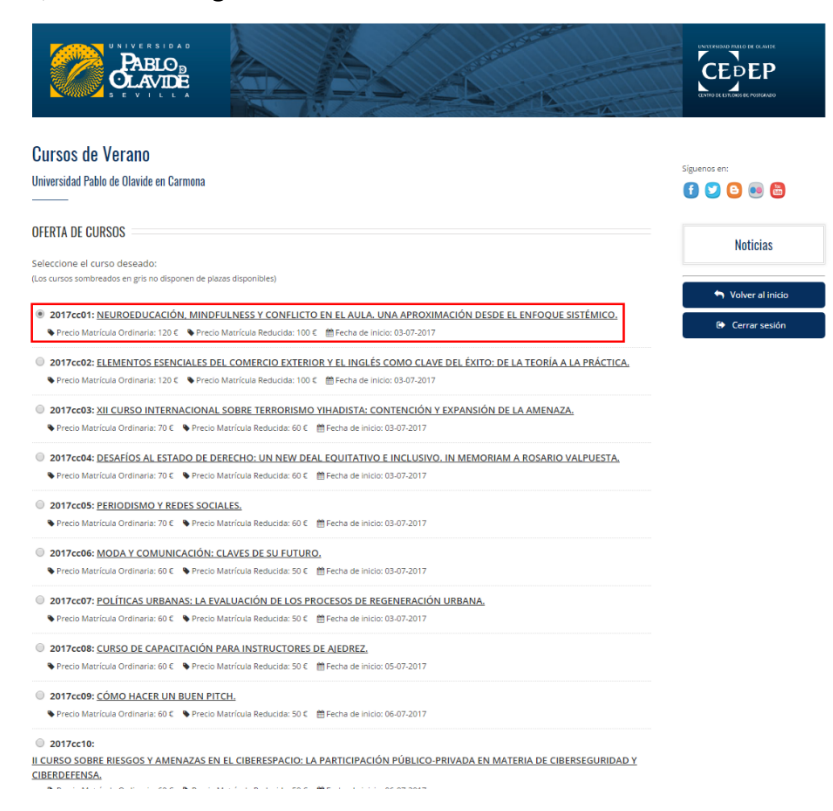

13. Una vez seleccionado el curso elegido, vaya hasta el final del formulario y haga clic en 'ENVIAR'.

| · ricco matricala oranana. ro c      | Friday macroara Reducida, do e      | El regite de la decentra en la construcción de la construcción de |
|--------------------------------------|-------------------------------------|----------------------------------------------------------------------------------------------------|
| 2017cc32: LA LEY DE IGUALDAD         | ), DIEZ AÑOS DESPUÉS. CON           | QUISTAS, RETROCESOS Y LUCHAS POR VENIR.                                                                                                    |
| Precio Matrícula Ordinaria: 70 E     | Precio Matrícula Reducida: 60 €     | mercha de inicio: 24-07-2017                                                                                                    |
| 2017cc33: ABORDAJE CIENTÍFIC         | O E INVESTIGACIÓN EN LAS            | TERAPIAS ECUESTRES E INTERVENCIONES ASISTIDAS CON CABALLOS.                                                                                                    |
| ● Precio Matricula Ordinaria: 70 € ● | Precio Matricula Reducida: 60 €     | Fecha de inicio: 24-07-2017                                                                                                    |
| 2017cc34: UNITY 3D, HERRAMI          | ENTAS PARA LA DIFUSIÓN D            | EL PATRIMONIO. MUSEO Y VIRTUAL.                                                                                                    |
| Precio Matrícula Ordinaria: 70 C     | Precio Matrícula Reducida: 60 C     | 曽 Fecha de inicio: 24-07-2017                                                                                                    |
| 2017cc35: EL ACTOR Y LA ACTR         | IZ COMPLETOS. (DANZA, MÚ            | ÍSICA Y CLOWN).                                                                                                    |
| Precio Matrícula Ordinaria: 70 €     | Precio Matrícula Reducida: 60 €     | 簡 Fecha de Inicio: 24-07-2017                                                                                                    |
| © 2017cc36:                          |                                     |                                                                                                    |
| ALTERNATIVAS AL DEPÓSITO DE RE       | SIDUOS EN VERTEDERO. GES            | STIÓN Y TRATAMIENTO DE FRACCIONES BIODEGRADABLES URBANAS                                                                                                    |
| AGROINDUSTRIALES,                    |                                     |                                                                                                    |
| Precio Matricula Ordinaria: 70 C     | Precio Matrícula Reducida: 60 C     | Fecha de inicio: 24-07-2017                                                                                                    |
| 2017cc37: PATRIMONIO HISTÓ           | RICO: EL MOSAICO ROMANO             | EN CARMONA. TALLER PRÁCTICO DE ELABORACIÓN.                                                                                                    |
| Precio Matrícula Ordinaria: 70 C     | Precio Matrícula Reducida: 60 C     | EFecha de inicio: 26-07-2017                                                                                                    |
| 2017cc38: CONSERVACIÓN Y M           | EJORA DE LA BIODIVERSIDAI           | D: TÉCNICAS Y MÉTODOS.                                                                                                    |
| ♦ Precio Matrícula Ordinaria: 60 €   | Precio Matrícula Reducida: 50 €     | Fecha de inicio: 27-07-2017                                                                                                    |
| 2017cc39: CULTURA Y GESTIÓN          | I CULTURAL. EL PROYECTO C           | ULTURAL.                                                                                                    |
| 🗣 Precio Matricula Ordinaria: 60 🗧 🖣 | Precio Matricula Reducida: 50 C     |                                                                                                    |
| 2017cc40: MÉTODOS NO CONV            | ENCIONALES EN EL TRATAM             | IENTO DE AGUAS RESIDUALES.                                                                                                    |
| Precio Matrícula Ordinaria: 60 C     | Precio Matrícula Reducida: 50 €     | Echa de início: 27-07-2017                                                                                                    |
| 2017cc41: ARQUEOLOGÍA DE C           | AMPO.                               |                                                                                                    |
|                                      | Provide Manufacture Production on a | M Casha da Inisia: 31 07 2017                                                                                                    |

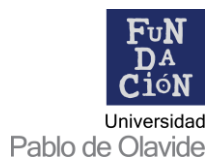

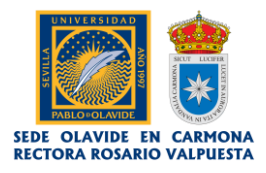

14. A continuación, rellene los datos académicos que se solicitan en el siguiente formulario.

**IMPORTANTE:** preste especial atención a los campos de emisión de certificadodiploma, descuento para vecinos de Carmona, miembros de la UPO y Centro Universitario San Isidoro y solicitud de beca.

| REICO REICO |                    |
|----------------------------------------------------------------------------------------------------|--------------------|
| Cursos de Verano                                                                                                    | Siguenos en:       |
|                                                                                                    | 1 🖸 🕒 🚥 🛅          |
| INFORMACIÓN ACADÉMICA Y DOCUMENTACIÓN                                                                                                    | Noticias           |
| Por favor, complete el siguiente formulario:                                                                                                    |                    |
| Los campos obligatorios están marcados con un asterisco (*).                                                                                                    | S Volver al inicio |
| Programa Seleccionado: 2017cc01 - Neuroeducación, mindfulness y conflicto en el aula. Una aproximación desde el enfoque sistémico.<br>Matrícula ordinaria: 130 C, Matrícula reducida: 100 C, Emisión de certificado: 10 C @Fecha de Inico: 03.67-2017                                                                                                    | 😝 Cerrar sesión    |
| Estudios que realiza:                                                                                                    |                    |
| Curso:                                                                                                    |                    |
| Universidad-Centro:                                                                                                    |                    |
| Actividad profesional:                                                                                                    |                    |
| Empresa:                                                                                                    |                    |
| Profesor de enseñanzas medias: No 💌                                                                                                    |                    |
| Solicita la emisión del certificado-diploma de aprovechamiento (Coste: 10 €). No 💙                                                                                                    |                    |
| Miembro de la UPO / Vecino de Carmona / Miembro del Centro Adscrito San Isidoro (Precio reducido: 100 C): 🛛 🛛 💌                                                                                                    |                    |
| Solicito que los créditos de libre configuración de este curso se incorporen automáticamente a mi expediente (sólo estudiantes UPO)                                                                                                    |                    |
| El alumnado que solicite el reconocimiento de créditos conforme a lo previsto en los artículos 6 y 12.8 del Real Decreto 1393/2007, de 29 de<br>octubre, abonará el 30% de los precios públicos correspondientes                                                                                                    |                    |
| Documentos Adjuntos                                                                                                    |                    |
| Toda la documentación se debe entregar escaneada, <b>únicamente en formato PDF y su tamaño no puede ser superior a 1 MB</b> , y sólo se puede adjuntar un archivo por<br>pestaña (cada archivo puede llevar el número de páginas que necesite).                                                                                                    |                    |
| DNU/Pasaporte*:                                                                                                    |                    |
| Solicita beca                                                                                                    |                    |
| Pago*:                                                                                                    |                    |
| na novo o pogo compreto de conso, mospenoremente de suemonto o toga del programa cha vez comentatos.                                                                                                    |                    |
| Información importante                                                                                                    |                    |

**NOTA:** en este punto debe adjuntar una copia de su dni escaneado / digitalizado en formato pdf y con tamaño no superior a 1 MB.

En el caso de que solicite beca, se desplegaran nuevos campos para adjuntar la documentación requerida.

15. Haga clic en **'ENVIAR'**, <u>tras leer detenidamente</u> la información que se muestra.

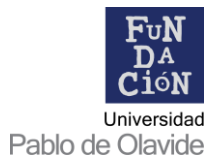

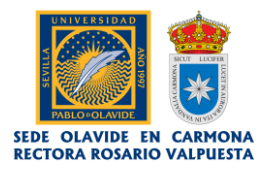

| Facturas                                               |                                                                                                    |
|--------------------------------------------------------|----------------------------------------------------------------------------------------------------|
| Si desea s<br>natural er                               | olicitar factura, debe escribir un correo a la dirección olavideencarmona@upo.es. Es imprescindible solicitarla dentro del mismo añ<br>el que efectúe el pago.                                                                                                    |
| Anulación                                              | i de la matrícula                                                                                                    |
| Los alumr<br>la Univers                                | os que por causas justificadas soliciten la anulación de matricula, deberán hacerlo mediante escrito dirigido al Excmo. Sr. Rector d<br>dad Pablo de Olavide:                                                                                                    |
| Devolució                                              | n de la matrícula                                                                                                    |
| A. Pro<br>feci<br>B. Par<br>Uni<br>le s                | cederá la devolución del importe de la matrícula, cuando se haya solicitado la anulación, al menos, con 15 dias naturales antes de<br>la del comienzo del curso, y sea por causa justificada.<br>a aqualtas personas que habiendo realizado el abono de los derechos de inscripción. no fueran admitidas en el curso solicitado, la<br>versidad Pablo de Olavide procederá, de oficio, a la devolución del importe total abonado en la cuenta bancaria que a tal efecto se<br>olicita.                                                                                                    |
| Aviso Legal                                            | 1                                                                                                    |
| De conform<br>contenidos<br>de Olavide,<br>de informac | ded con la esublecida en la Ley Orgànica 15/1993 de Prosección de Datos de Cavitar. Personal e reformanca de que sua datos personales esta-<br>un o fachera demonsalo Cartro OLANDE DO KAMDAN anostro en el Registro Garrante de Prosección de Datos que reportanale esta el la Universidad Patos<br>con la finalidad de realizar la gestinía y agranación de los eventos, así como para el seguinitemo y manteminieno de nuesta relación por medio del em lá<br>fino pro usalquer medio acerta da nuestra satividade que publicarian ser de su intervir induevado medio acerta de nuestra estudios por tendo del em lá<br>fino pro usalquer medio acerta da nuestra satividade que publicarian ser de su intervir. |
| Podrå ejerci                                           | tar sus derechos de acceso, rectificación, cancelación y oposición dirigiéndose al Registro General de la Universidad Pablo de Olavide en la dirección                                                                                                    |

16. A continuación, aparecerá un resumen de la solicitud de reserva con los datos que acaba de introducir. Su <u>solicitud de matrícula</u> ya ha quedado realizada, a falta de realizar el pago para confirmarla.

Es el momento de elegir entre las dos posibles modalidades de pago.

| CARLO PARIO                                                                                                    |                                                             |
|----------------------------------------------------------------------------------------------------|-------------------------------------------------------------|
| Cursos de Verano<br>Universidad Pablo de Olavide en Carmona                                                                                                    | Siguenos en:                                                |
| RESUMEN DE DATOS Y PAGO<br>Por favor, revise que la información proporcinada es correcta antes de proceder al pago.                                                                                                    | Noticias                                                    |
| Información de la reserva                                                                                                    | <ul> <li>Volver al inicio</li> <li>Cerrar sesión</li> </ul> |
| Formación Permanente - CEDEP<br>Curso académico 2017<br>Número de solicitud:                                                                                                    |                                                             |
| CÓDIGO DEL CURSO: 2017cc01<br>NOVBRE DEL CURSO: Neuroediucación, mindfulness y conflicto en el aula. Una aproximación desde el enfoque sistémico.<br>IMPORTE: 120 €<br>ORIENTE: SUBJECT: SUBJECT |                                                             |
| Se ha procedido a la <b>matrícula</b> en el programa solicitado de la oferta de Cursos de Verano de la Universidad Pablo de Olavide en<br>Cermona para el curso académico 2017.                                                                                                    |                                                             |
| Orden de pago                                                                                                    |                                                             |
| Por favor, seleccione el método de pago que desee:<br>MADI POR TRANSTERISKA E EN VENTANELA PADI DON TABETA<br>-                                                                                                    |                                                             |
| Tras efectuar el pago, se le comunicará que hemos recibido correctamente su solicitud y se le darán las indicaciones oportunas.                                                                                                    |                                                             |
| Si tiene alguna consulta no dude en contactar nuevamente con nosotros en la dirección de correo electrónico: olavideencarmona@upo.es                                                                                                    |                                                             |

17. Si elige **"PAGO CON TARJETA"** se conectará automáticamente con la pasarela de pago de TPV virtual, donde podrá realizar el pago de la matrícula. Recibirá un correo electrónico indicando que se ha recibido el pago. <u>No es necesario enviar justificante</u> en la modalidad de pago con tarjeta, pues el pago se valida instantáneamente. Tan sólo faltaría que nuestro personal de administración marque su matrícula como aceptada.

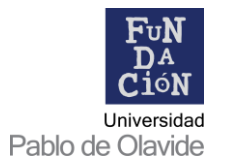

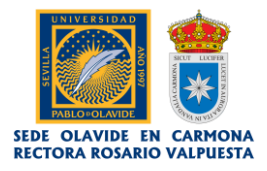

| Detalles del pago     | Protegido por certificado SSL de 256 bits 🗎 |
|-----------------------|---------------------------------------------|
| Número de tarjeta     |                                             |
| Número de tarjeta     |                                             |
| VISA                  |                                             |
| Caducidad(mm/aa)      | Código de seguridad<br>(CVV) 🕄              |
| , , ,                 | Código de seguridad (                       |
| Nombre del titular de | la tarjeta                                  |
| Nombre del titular de | e la tarjeta                                |
|                       |                                             |
|                       | Pagar ahora                                 |
|                       | Santander Elavon                            |
| _                     | SANTANDER ELAVON MERCHANT SERVICES          |

18. Si elige **"PAGO POR TRANSFERENCIA O EN VENTANILLA"**, en la siguiente página se mostrará la siguiente información.

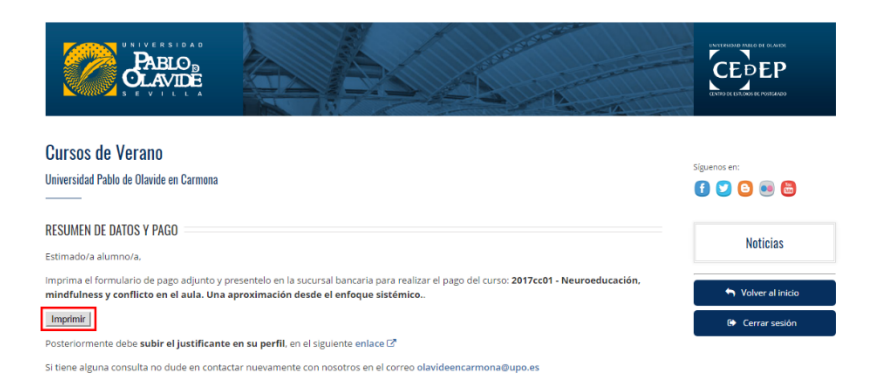

Haciendo clic en el botón **"Imprimir"** se abre en una nueva página un documento pdf que puede imprimir y/o guardar a modo de justificante. En éste podrá encontrar la información necesaria para realizar la transferencia bancaria, e imprimir dos ejemplares (uno para usted y otro para el banco) que le sellarán en la sucursal bancaria, en el caso de que opte por la modalidad de pago por ventanilla.

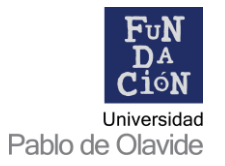

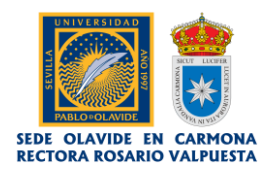

| See universitaria Olavide en Ca<br>CURSOS DE VERANO 2017<br>Matriculación                                                                                                    | armona - Rectora Rosario Valpuesta                                                                                                    |
|----------------------------------------------------------------------------------------------------|----------------------------------------------------------------------------------------------------|
|                                                                                                    | Número de solicitud:                                                                                                    |
| ENTIDAD EMISORA: G191094235-FUNDACIÓN PABLO DE OLAVIDE                                                                                                    |                                                                                                    |
| CÓDIGO DEL CURSO: 2017cc01<br>NOMBRE DEL CURSO: Neuroeducación, mindfulness y conflicto en el aula,<br>sistémico.                                                                                                    | Una aproximación desde el enfoque                                                                                                    |
| DNI:<br>PRIMER APELLIDO: SEGUNDO APELLIDO: NOMBRE:                                                                                                    |                                                                                                    |
| Una vez realizada la inscripción y formalizado el pago de los derechos de m<br>requerida a través de la misma plataforma de matriculación de los cursos de                                                                                                    | atrícula, podrá remitir la documentación<br>verano:                                                                                                    |
| Copia digital o escaneada del DNI.     Anteriore de la constructione de la constructione de la constr |                                                                                                    |
| <ol> <li>Justificante del ingreso, iguarmente escaneado o digitalizado.</li> <li>En su caso, documentación escaneada o digitalizada a aportar para la sol</li> </ol>                                                                                                    | licitud de beca                                                                                                    |
| De no haberse enviado dicha documentación en el plazo de matriculación, d<br>máxima, el primer día del comierzo del curso en la Sede Olavide en Carmon<br>deberá entregario obligatoriamente en el plazo de 5 días a contar desde la fa<br>que la matricula no estará validada hasta que no se realice el pago, y se reo<br>correspondiente                                                                                                    | leberá entregarse personalmente como fecha<br>na, excepto el justificante del ingreso que<br>echa de solicitud de la misma, considerando<br>iba la documentación justificativa |
| NOTA: El estudiante deberá imprimir 2 copias de este impreso de abono de                                                                                                    | matrícula (entidad bancaria e interesado)                                                                                                    |
| Entidad: BANCO SANTANDER<br>Titular Cuenta: Fundación Universidad Pablo de Clavide<br>IBAN: ES09 004 9861 172 510367601<br>Código BIC 6 SWIFT: BSCHESMM                                                                                                    | INGRESADO EN:                                                                                                    |
| Concepto: - 2017cc01                                                                                                    |                                                                                                    |
| Total a ingresar: 120 euros                                                                                                    | (Sello Entidad Bancaria, fecha y firma)                                                                                                    |
| Copyright ©— Universidad Pablo de Olavido.                                                                                                    | Sevila                                                                                                    |
| ¢ 👱                                                                                                    | Ð                                                                                                    |
| Descarg                                                                                                    | ar                                                                                                    |

**MUY IMPORTANTE:** es <u>necesario</u> subir el justificante en su perfil de la plataforma, independientemente de que se haya hecho el <u>pago por transferencia o por ventanilla</u>. El pago mediante estas modalidades puede tardar 24 horas en aparecer reflejado en el banco, por lo que es necesario por nuestra parte comprobar el justificante que aporta el estudiante antes de confirmar la matrícula.

Esa misma información la recibirá al mismo tiempo por correo electrónico.

| m | nacion de pago Cursos de Verano 🧁 Recibidos x                                                                                                    |                                                                                                    |   |
|---|----------------------------------------------------------------------------------------------------|----------------------------------------------------------------------------------------------------|---|
|   | Cursos de Verano<br>a para mí 💿                                                                                                    | C The state of the state of the | * |
|   | Estimado/a alumno/a,                                                                                                    |                                                                                                    |   |
|   | Imprima el formulario de pago adjunto y presentelo en la sucursal bancaria para realizar el pago del curso: 2017cc01 - Neuroeducación, min<br>aproximación desde el enfoque sistémico                                                                                                    | udfulness y conflicto en el aula. Una                                                                                                    |   |
|   | Posteriormente debe subir el justificante en su perfil, en el siguiente <u>enlace</u>                                                                                                    |                                                                                                    |   |
|   | Si tiene alguna consulta no dude en contactar nuevamente con nosotros en el correo <u>plavideencarmona@upo.es</u>                                                                                                    |                                                                                                    |   |
|   | Atentamente,                                                                                                    |                                                                                                    |   |
|   | Sede Olavide en Carmona - Rectora Rosanio Valpuesta<br>Vicerrectorado de Postgrado y Formación Permanente. Universidad Pablo de Olavide<br>Casa Polacio de los Briones<br>Cr Amony Cgala, 15.4.1410 - Carmona (Sevilla)<br>Tf34 082 234 949 (Ext. 2349) / 954 144 355<br>Fax: -34 954 140 937<br>olavideencarmona@upp.es                                                                                                    |                                                                                                    |   |
|   | 🔀 🚓 interest and interest and |                                                                                                    |   |
|   |                                                                                                    |                                                                                                    |   |
|   |                                                                                                    |                                                                                                    |   |

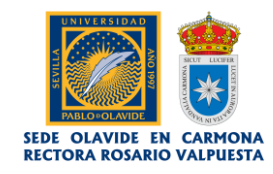

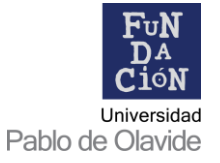

19. Para subir el justificante tiene que acceder a su perfil de la plataforma de matriculación: <u>https://www.upo.es/fundaciones/matricula-online-cursos-de-verano/</u> Allí aparecerán todos los cursos en los que se haya matriculado, y las acciones que debe realizar.

| Cursos              | de Verano                                                                                                    |            |            |        |               |                   | Siguenos en:  |
|---------------------|----------------------------------------------------------------------------------------------------|------------|------------|--------|---------------|-------------------|---------------|
| Jniversidad         | d Pablo de Ulavide en Carmona                                                                                                    |            |            |        |               |                   |               |
| Datos del a         | lumno                                                                                                    |            |            |        |               |                   | Noticia       |
| DNI:                | 10.00                                                                                                    |            |            |        |               |                   | 🐂 Volver al i |
| 1000                | wado data                                                                                                    |            |            |        |               |                   | Ch. Course of |
| Fecha de            | Nacimiento:                                                                                                    |            |            |        |               |                   | Cerrar se     |
| Sexo:               | nine .                                                                                                    |            |            |        |               |                   |               |
| Nacional            | idad:                                                                                                    |            |            |        |               |                   |               |
|                     | and a management provide a people and a                                                                                                    |            |            |        |               |                   |               |
| Móvil               |                                                                                                    |            |            |        |               |                   |               |
| E-mail:             | in a state of the state of the |            |            |        |               |                   |               |
| EDITAR PE           | RFR<br>CUISOS                                                                                                    |            |            |        |               |                   |               |
| istado de           |                                                                                                    | APELLIDO 1 | APELLIDO 2 | NOMBRE | NUM SOLICITUD | MATRÍCULA         |               |
| istado de<br>cópiso | τίτυιο                                                                                                    |            | 10.00      | (mark) | 1000          | 120 €<br>Adjuntar |               |
| código<br>2017cc01  | τίτυιο<br>Neuroeducación, mindfulness y conflicto en el aula. Una<br>aproximación desde el enfoque sistêmico.                                                                                                    | -termine   |            |        |               | justificante      |               |
| cópiso<br>2017cc01  | Thuo<br>Neuroeducación, mindfulness y conflicto en el aula. Una<br>aproximación desde el enfoque sistémico.                                                                                                    | den des    | line -     |        | - Colorestic  | justificante      |               |

20. Haga clic en "Adjuntar justificante".

| PARLO                                                                                                    |                  |
|----------------------------------------------------------------------------------------------------|------------------|
| Formación Permanente<br>Universidad Pablo de Olavide                                                                                       | Siguenos en:     |
| JUSTIFICANTE DE PAGO POR TRANSFERENCIA                                                                                                    | Noticias         |
| Justificante de Pago<br>Códeo Curro: 2017cc01                                                                                              | Solver al inicio |
| o<br>Nombre Curso: Neuroeducación, mindfulness y conflicto en el aula. Una aproximación desde el enfoque sistémico.                        | 🕒 Cerrar sesión  |
| Nombre Alumno:                                                                                                    |                  |
| Apelido Aumno:<br>Importe: 120 €                                                                                                    |                  |
| Medio de Pago: TRANSFERENCIA                                                                                                    |                  |
| Adjuntar Justificante                                                                                                    |                  |
| Los campos obligatorios están marcados con un asterisco (*).                                                                               |                  |
| Documento Adjunto                                                                                                    |                  |
| Toda la documentación se debe entregar escaneada, únicamente en formato PDF (cada archivo puede llevar el número de páginas que necesite). |                  |
| Archivo*:<br>Selecciesar archive] Justificaire de papa pot                                                                                 |                  |
| DIVUM RESTARLEDER                                                                                                    |                  |

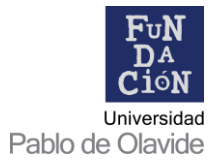

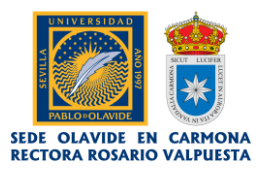

- 21. Se abrirá un cuadro de diálogo en su ordenador / dispositivo, en el que debe elegir el documento pdf del justificante que desee adjuntar. Selecciónelo, y cuando se cargue (aparecerá el nombre del archivo a la derecha) haga clic en "ENVIAR".
- 22. El justificante se habrá adjuntado correctamente si aparece el siguiente mensaje:

| PARLO DE CONTRACTOR DE CONTRACTOR DE CONTRAC |                                                             |
|----------------------------------------------------------------------------------------------------|-------------------------------------------------------------|
| Formación Permanente<br>Universidad Pablo de Olavide                                                                                                    | Siguenos en:                                                |
| PAGO POR TRANSFERENCIA BANCARIA: JUSTIFICANTE DE PAGO<br>El justificante se ha adjuntado correctamente                                                                                                    | Noticias                                                    |
| VOLVER A LA PÁGIM DE INDIO                                                                                                    | <ul> <li>Volver al inicio</li> <li>Cerrar sesión</li> </ul> |
| Universidad Patio de Olavide - Centro de Estudios de Porgrasio-Tel-34-954 977                                                                                                    | 905                                                         |

23. Cuando vuelva a su perfil (<u>https://www.upo.es/fundaciones/matricula-online-cursos-de-verano/</u>), comprobará que el estado de su matrícula ha pasado de "Adjuntar justificante" a **"PENDIENTE DE VALIDAR POR FUNDACIONES".** 

| Cursos<br>Universidad | <b>de Verano</b><br>Pablo de Olavide en Carmona                                                                 |                                  |            |            |                 |               |                                                     | Siguenos en:      |
|-----------------------|----------------------------------------------------------------------------------------------------|----------------------------------|------------|------------|-----------------|---------------|-----------------------------------------------------|-------------------|
| Datos del al          | lumno                                                                                                    |                                  |            |            |                 |               |                                                     | Noticias          |
| > DNI:                | 1.00                                                                                                    |                                  |            |            |                 |               |                                                     | SVolver al inicio |
| >                     | undo dete                                                                                                    |                                  |            |            |                 |               |                                                     | Cerrar sesión     |
| > Fecha de            | Nacimiento:                                                                                                    |                                  |            |            |                 |               |                                                     |                   |
| > Nacionali           | dad: España                                                                                                    |                                  |            |            |                 |               |                                                     |                   |
|                       | and the state of the state of the state of the state of the state of the state of the state of the state of the | para -                           |            |            |                 |               |                                                     |                   |
| > Télefono:           | 10-04040                                                                                                    |                                  |            |            |                 |               |                                                     |                   |
| > Móvil:              | (100.1)                                                                                                    |                                  |            |            |                 |               |                                                     |                   |
| > E-mail:             | the other states and states                                                                                     |                                  |            |            |                 |               |                                                     |                   |
| EDITAR PE             | RFUL                                                                                                    |                                  |            |            |                 |               |                                                     |                   |
| Listado de o          | CUTSOS                                                                                                    |                                  |            |            |                 |               |                                                     |                   |
| CÓDIGO                | τίτυιο                                                                                                    |                                  | APELLIDO 1 | APELLIDO 2 | NOMBRE          | NUM SOLICITUD | MATRÍCULA                                           |                   |
| 2017cc01              | Neuroeducación, mindfulness y con<br>aproximación desde el enfoque sisti                                        | ílicto en el aula. Una<br>imico. | and a      | tan.       | jur.            | 176481-01718  | 120 €<br>PENDIENTE DE<br>VALIDAR POR<br>FUNDACIONES |                   |
| and the second        | Noted and you have been as                                                                                      |                                  | Sec. 2     | No.        | personal second | 100401-000    | and they a                                          |                   |
| 0.000                 | Party structures in an inter-                                                                                   | 10.00                            | ALC: NO.   | No.        | 1000            | 12040         | 111110-001                                          |                   |
| MATRÍCUL              | A CURSOS DE VERANO                                                                                              |                                  |            |            |                 |               |                                                     |                   |

24. Cuando recibamos el justificante y comprobemos que es correcto (puede tardar 24 horas), lo validaremos y recibirá el siguiente correo electrónico:

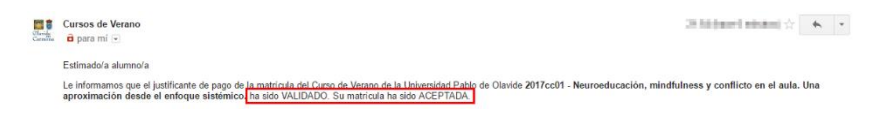

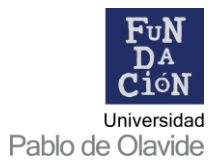

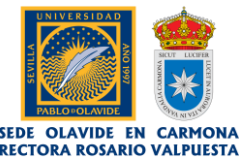

**NOTA:** En el caso de que el justificante que nos haya enviado no fuera válido, recibirá este otro:

| Clavidg<br>Carmerica | Cursos de Verano<br>a para mí 🕤                                                                                                    | $30.00(\mathrm{mmeV}\mathrm{mission}) \gtrsim \left[$ | * - |  |
|----------------------|----------------------------------------------------------------------------------------------------|-------------------------------------------------------|-----|--|
|                      | Estimado/a alumno/a                                                                                                    |                                                       |     |  |
|                      | Le informamos que el justificante de pago de la matricula del Curso de Verano de la Universidad Pablo de Olavide 2017cc01 - Neuroeducación, mindfi<br>aproximación desde el enfoque sistémico ha sido RECHAZADO. Su matricula NO ha podido ser ACEPTADA aún. | alness y conflicto en el aula.                        | Una |  |
|                      | Por favor, póngase en contacto con nosotros en el correo olavideencarmona@upo.es                                                                                                    |                                                       |     |  |
|                      | Atentamente,                                                                                                    |                                                       |     |  |

25. Tras este paso, el justificante de pago habrá quedado correctamente vinculado a su perfil de estudiante dentro de la plataforma. En su perfil aparecerá lo siguiente:

|                                                                                                    | PABLO DE CLAVIDE                                                                                                    |                                  |            |            |          |                    |                 |          |                    |
|----------------------------------------------------------------------------------------------------|----------------------------------------------------------------------------------------------------|----------------------------------|------------|------------|----------|--------------------|-----------------|----------|--------------------|
| Cursos<br>Universidad                                                                                                    | <b>de Verano</b><br>Pablo de Olavide en Carmona                                                                                                    |                                  |            |            |          |                    |                 | Síguenos | s en:<br>2 💿 🐽 💼   |
| Datos del al                                                                                                    | umno                                                                                                    |                                  |            |            |          |                    |                 |          | Noticias           |
| > DNI:                                                                                                    | 244                                                                                                    |                                  |            |            |          |                    |                 |          | S Volver al inicio |
| <ul> <li>&gt; Fecha de</li> <li>&gt; Sexo:</li> <li>&gt; Nacionali</li> <li>&gt; Télefono:</li> <li>&gt; Móvil:</li> <li>&gt; E-mail:</li> <li>Etitado de de</li> </ul> | Nacimiento:<br>dad: transformation of the second second sec | 9.74                             |            |            |          |                    |                 |          | 6 Cerrar sesión    |
| CÓDIGO                                                                                                    | τίτυιο                                                                                                    |                                  | APELLIDO 1 | APELLIDO 2 | NOMBRE   | NUM SOLICITUD      | MATRÍCULA       |          |                    |
| 2017cc01                                                                                                    | Neuroeducación, mindfulness y cont<br>aproximación desde el enfoque siste                                                                                                    | flicto en el aula. Una<br>imico. | -          | Bardin-    | (in sec. | 10000000           | 120 €<br>PAGADO |          |                    |
| 10.000                                                                                                    | Paristene professionista                                                                                                    |                                  | Amerika    | Date       | (and an  | THE R P. LEWIS CO. | 25              |          |                    |
| 37.44                                                                                                    | Malayser and a description                                                                                                    | an.                              | Annelle    | Only       | Jacks.   | 1000038            | 104<br>1986-000 |          |                    |
| MATRÍCUL                                                                                                    | A CURSOS DE VERANO                                                                                                    |                                  |            |            |          |                    |                 |          |                    |

Desde administración se comprobará que todo está correcto y se marcará la matrícula como aceptada, apareciendo así en su perfil:

| Cursos            | de Verano                         |                       |            |            |        |                    |             | Síguenos en:      |
|-------------------|-----------------------------------|-----------------------|------------|------------|--------|--------------------|-------------|-------------------|
| Iniversidad       | l Pablo de Olavide en Carmona     |                       |            |            |        |                    |             |                   |
|                   |                                   |                       |            |            |        |                    |             | Noticias          |
| )atos del a       | lumno                             |                       |            |            |        |                    |             |                   |
| DNI:              | 1.00                              |                       |            |            |        |                    |             | S Volver al inici |
|                   | week to be the                    |                       |            |            |        |                    |             | Cerrar sesión     |
| Fecha de<br>Sexo: | Nacimiento:                       |                       |            |            |        |                    |             |                   |
| Nacionali         | idad:                             |                       |            |            |        |                    |             |                   |
| <b>C</b>          | CONTRACT AND ADDRESS OF           | 10 C                  |            |            |        |                    |             |                   |
| Télefono          |                                   |                       |            |            |        |                    |             |                   |
| Móvil:            |                                   |                       |            |            |        |                    |             |                   |
| e-mail.           |                                   |                       |            |            |        |                    |             |                   |
| EDITAR PE         | RFIL                              |                       |            |            |        |                    |             |                   |
|                   |                                   |                       |            |            |        |                    |             |                   |
| istado de         | cursos                            |                       |            |            |        |                    |             |                   |
| CÓDIGO            | τίτυιο                            |                       | APELLIDO 1 | APELLIDO 2 | NOMBRE | NUM SOLICITUD      | MATRÍCULA   |                   |
| 2017cc01          | Neuroeducación, mindfulness y con | licto en el aula. Una | 1000       | 1000       | 100    | Contraction of the | MATRICULADO |                   |

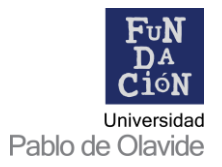

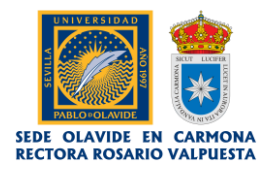

## Al mismo tiempo recibirá el siguiente corro electrónico:

| D       | 0                                 | Î                                         |                                     | •                                                                                                    | Más 🕆                                                                                                    |                                                                         |                                           |                |                                   |              |                     |         |     |   |
|---------|-----------------------------------|-------------------------------------------|-------------------------------------|----------------------------------------------------------------------------------------------------|----------------------------------------------------------------------------------------------------|-------------------------------------------------------------------------|-------------------------------------------|----------------|-----------------------------------|--------------|---------------------|---------|-----|---|
| Curs    | os de Verano                      | o - Matrícul                              | a Admitida                          | Recibio                                                                                                   | los x                                                                                                    |                                                                         |                                           |                |                                   |              |                     |         | a e |   |
| Carries | Cursos de Vera<br>a para mi 🕞     | ano                                       |                                     |                                                                                                    |                                                                                                    |                                                                         |                                           |                |                                   | i            | n an planet annung  | ÷ (     |     | • |
|         | Estimado/a alur                   | nno/a                                     |                                     |                                                                                                    |                                                                                                    |                                                                         |                                           |                |                                   |              |                     |         |     |   |
|         | Le informamos<br>de la Universida | que ha sido M/<br>d Pablo de Oli          | ATRICULADO/A (<br>avide. Volveremos | en el Curso de<br>s a contactar co                                                                        | Verano: 2017cc0<br>on usted antes del                                                                                           | 1 - Neuroeduca<br>I inicio del curso                                    | cación, mindful                           | Iness y confli | cto en el <mark>a</mark> ula. Una | a aproximaci | ón desde el enfoque | sistémi | co. |   |
|         | Si tiene alguna                   | consulta no du                            | de en contactar n                   | nuevamente cor                                                                                            | n nosotros en el co                                                                                                    | orreo <u>olavideen</u>                                                  | ncarmona@upo                              | es             |                                   |              |                     |         |     |   |
|         | Atentamente,                      |                                           |                                     |                                                                                                    |                                                                                                    |                                                                         |                                           |                |                                   |              |                     |         |     |   |
|         | Sede Olavid<br>Vicerrectora       | e en Carmo<br>do de Posto<br>N I V<br>S E | ANDER                               | Rosario Valpu<br>ción Permano<br>Casa Pala<br>C/ Ramón<br>Tif: +34 6<br>Fax: +34<br>olavideen<br>www.upo. | iesta<br>ente. Universio<br>icio de los Briv<br>y Cajal, 15. 4<br>08 234 949 (E<br>954 140 937<br>carmona@upo<br>es/olavideenci | dad Pablo de<br>ones<br>41410 - Carm<br>xt. 2949) / 9<br>0.es<br>armona | e Olavide<br>mona (Sevilla<br>954 144 355 | )              |                                   |              |                     |         |     |   |

De este modo concluye el proceso de **registro de usuario**, **reserva** y **pago** de matrícula. Si desea inscribirse en otro curso, no tiene más que acceder a su perfil (<u>https://www.upo.es/fundaciones/matricula-online-cursos-de-verano/</u>) y comenzar el proceso por el paso 9.

En caso de que tenga cualquier duda o consulta, puede contactar con la Sede Olavide en Carmona – Rectora Rosario Valpuesta en:

- Correo electrónico: olavideencarmona@upo.es
- Teléfonos: 608 234 949 / 954 144 355
- Fax: 954 140 937
- Redes sociales
  - Twitter: <u>@olavidecarmona</u>
  - Facebook: <u>Olavide en Carmona</u>